# TABIIY GEOGRAFIYA DARSLARI UCHUN KARTOGRAFIK KATALOG YARATISH

#### Abduraxmonov Botirjon Mirzamahmudovich

Namangan davlat universiteti, Geografiya kafedrasi dotsenti v.b.

#### Turdaliyev Ibroxim Erali oʻgʻli

Namangan davlat universiteti, Geografiya kafedrasi stajyor-oʻqituvchisi

Annotatsiya: Ushbu maqolada AutoPlay\_Media\_Studio dasturi yordamida kartografik katalog yaratish haqida boʻlib, unda asosan xaritalar va ularni turlari hamda dastur yordamida maktablarda oʻqitiladigan tabiiy geografiya faniga oid xaritalarni katalog qilish koʻrsatilgan.

*Kalit soʻzlar:* AutoPlay\_Media\_Studio, tabiiy-geografik kartalar, materiklar, Create a New Project, katalog.

**Annotation:** this article is about creating a cartographic catalog using the AutoPlay\_Media\_Studio program, which mainly shows maps and types of them and cataloging maps on natural geography, which are taught in schools using the program.

*Keywords:* AutoPlay\_Media\_Studio, natural-geographic cards, materials, Create a New Project, catalog.

#### KIRISH.

Biz kartografik katalog tayyorlashda UNESKO tomonidan ta`lim tizimida samarali foydalanish uchun taqdim qilingan bir qator dasturlar orasidan AutoPlay\_Media\_Studio dasturini tanladik. Dastavval bir qator tabiiy geografik kartalarning elektron variantlarini jamlab, klassifikatsiya boʻyicha tartibladik.

## ADABIYOTLAR TAHLILI VA METODOLOGIYA.

Umumiy oʻrta ta'limning Geografiya fanidan davlat ta'lim standarti va oʻquv dasturi (5-9-sinf) asosida maktablarga tavsiya etilgan oʻquv darsliklari va atlaslari oʻrganib chiqildi.

## NATIJALAR.

Bunda toʻplangan xaritalarni dasturga moslashtirish uchun qaytadan tahrirlanib chiqildi ya'ni dastur ekraniga moslashtirildi.

Bizga ma'lumki, xaritalar quyidagicha klassifikatsiya qilingan:

Tabiiy-geografik kartalar:

1. Geologik, stratigrafik, tektonik, litologik, uchlamchi davr, toʻrtlamchi davr, gidrogeologik, geoximik, foydali qazilmalar, seysmologik, vulkanizm kartalari va boshqalar.

2. Umumiy tabiiy geografik kartalar.

3. Geofizik kartalar.

4. Yer yuzasi relyefi: gipsometrik, morfometrik, morfografik, geomorfologik kartalar.

5. Meteorologik va iqlim: harorat, shamollar, yogʻin-sochin kartalari va h.k.

6. Okeanologik kartalar.

7. Gidrologik kartalar (yer usti suvlari).

8. Tuproq va uning turlari hamda tarqalishi kartalari.

9. Oʻsimlik va ularni geografik joylashish kartalari.

10. Hayvonot dunyosi va ularning tarqalish kartalari.

11. Tabiatni muhofaza qilish va ekologik kartalar.<sup>1</sup>

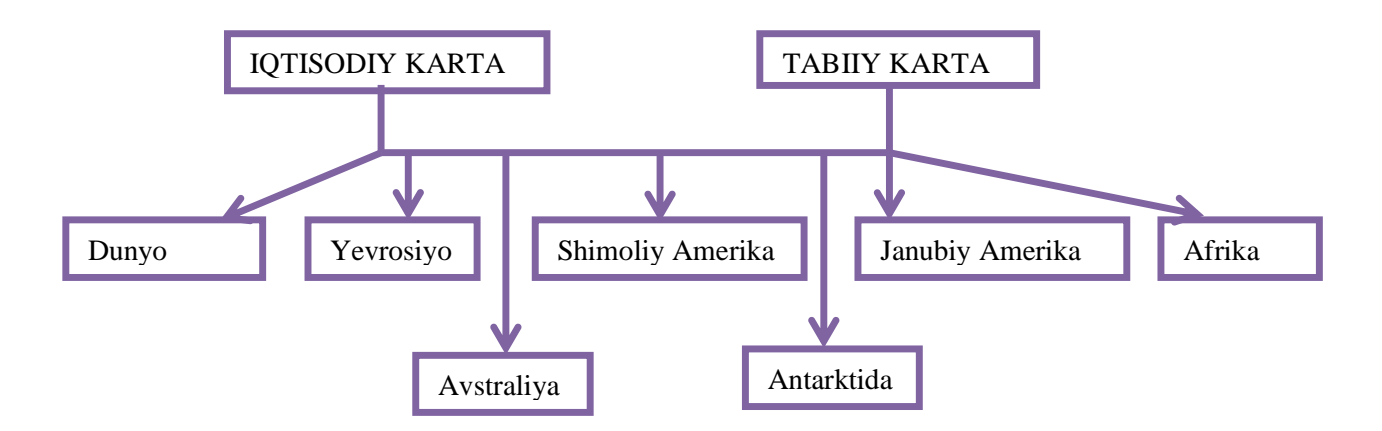

# 1-rasm. Kartalarning tasniflanishi

AutoPlay\_Media\_Studio dasturida elektron kartografik katalog yaratish uchun quyidagi amallarni amalga oshirish kerak. Quyidagi oynadan koʻrinib turibdiki, dasturni ishga tushirgandan soʻng "Create a New Project" qismini bosiladi (2-rasm). Albatta bu amal siz yaratmoqchi boʻlgan faylingizga asos boʻladi.

<sup>&</sup>lt;sup>1</sup> Mirzaliyev T. Kartografiya: darslik. –T.: O'zMU. 2004 y. 94 b.

http://sjifactor.com/passport.php?id=22258

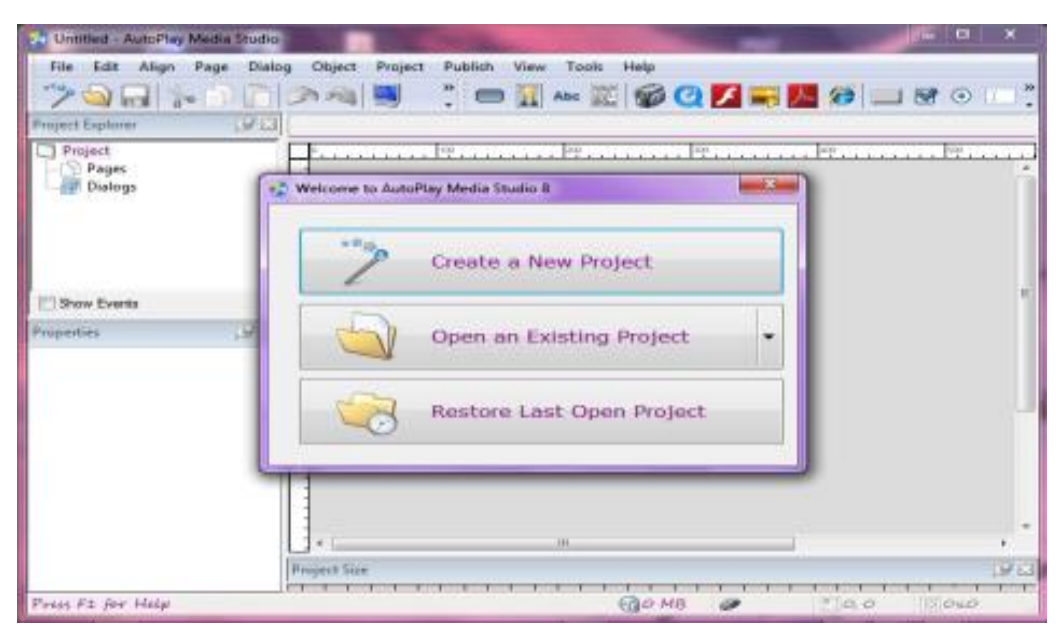

2-rasm. "Create a New Project" oynasi

Shundan soʻng ekranda "Select a Template" oynasi paydo boʻladi. Undan siz xohlagan koʻrinishni tanlaganingizdan soʻng "Да" va "Het" buyruqlari ekranda namoyon boʻladi. "Да" buyrugʻini bosasiz va siz yaratmoqchi boʻlgan dasturni ishchi oynasi ochiladi.

Ushbu dasturning tabiiy xaritalar qismida Dunyo hamda materiklar kesimida mavzulashtirilgan holda turli xil manbalardan foydalanib kartalar joylangan.

Dasturga kirganingizda quyidagi oyna paydo boʻladi (3-rasm):

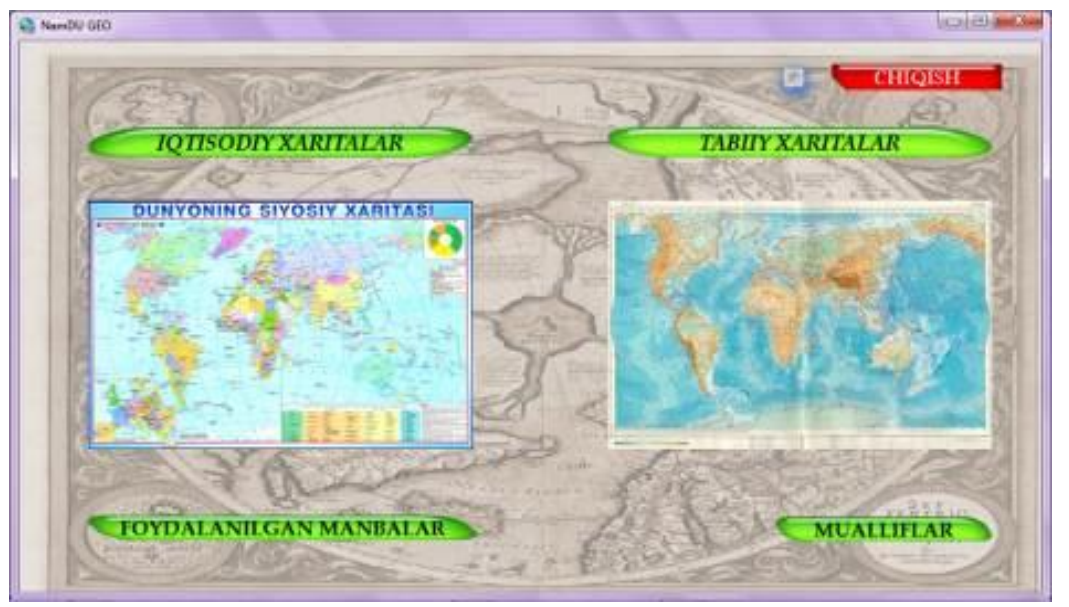

3-rasm. "Bosh sahifa" oynasining koʻrinishi

Undan "Tabiiy xaritalar" boʻlimiga sichqonchani chap tugmasi bir marta bosiladi va sizga ushbu boʻlimga tegishli oyna ochiladi. Bundan tashqari ushbu ishchi oynada yuqoridagi rasmda koʻrinib turgan boʻlimlar ham mavjud.

http://sjifactor.com/passport.php?id=22258

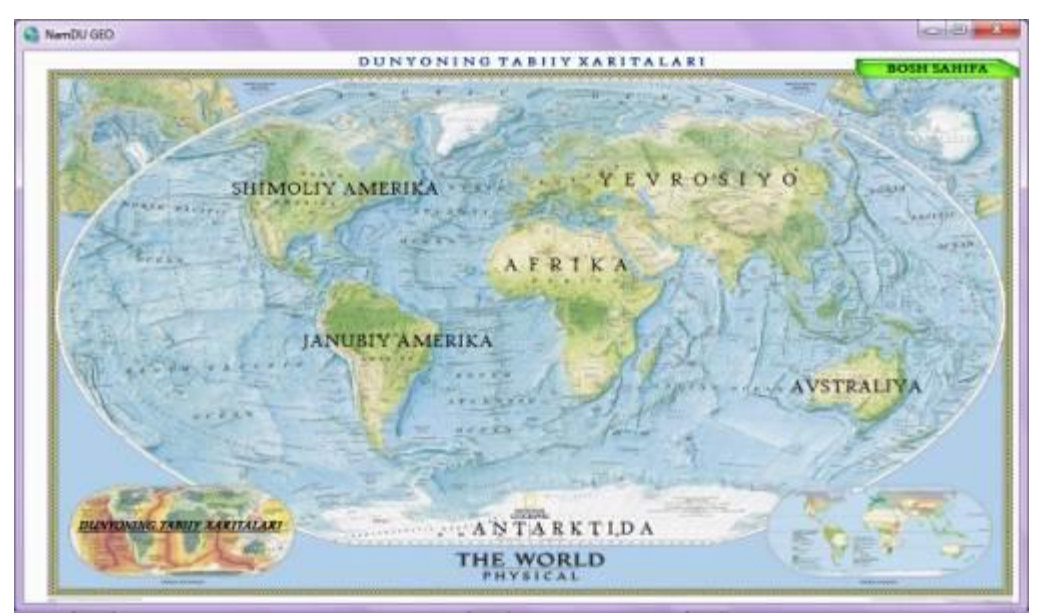

4-rasm. "Tabiiy xaritalar" boʻlimi

Ushbu boʻlimdan siz oʻzingizga kerakli boʻlimni tanlaysiz va sizga tanlangan boʻlim yuzasidan mavzulashtirilgan qism ochiladi. Bu yerda koʻrinib turganidek quyidagilar aks etgan (4-rasm):

- Dunyoning tabiiy xaritalari;
- Yevrosiyo;
- ➢ Afrika;
- ➤ Shimoliy Amerika;
- ➤ Janubiy Amerika;
- ➤ Avstraliya;
- Antarktida.
- $\triangleright$

Bundan tashqari "Bosh sahifa" qismi ham bor boʻlib undan birinchi sahifaga qaytish uchun foydalaniladi.

Yuqoridagi boʻlimdan siz masalan "Afrika" yozuvi ustiga sichqonchani chap tugmasini bosgan boʻlsangiz sizga quyidagi oyna ochiladi (5-rasm):

http://sjifactor.com/passport.php?id=22258

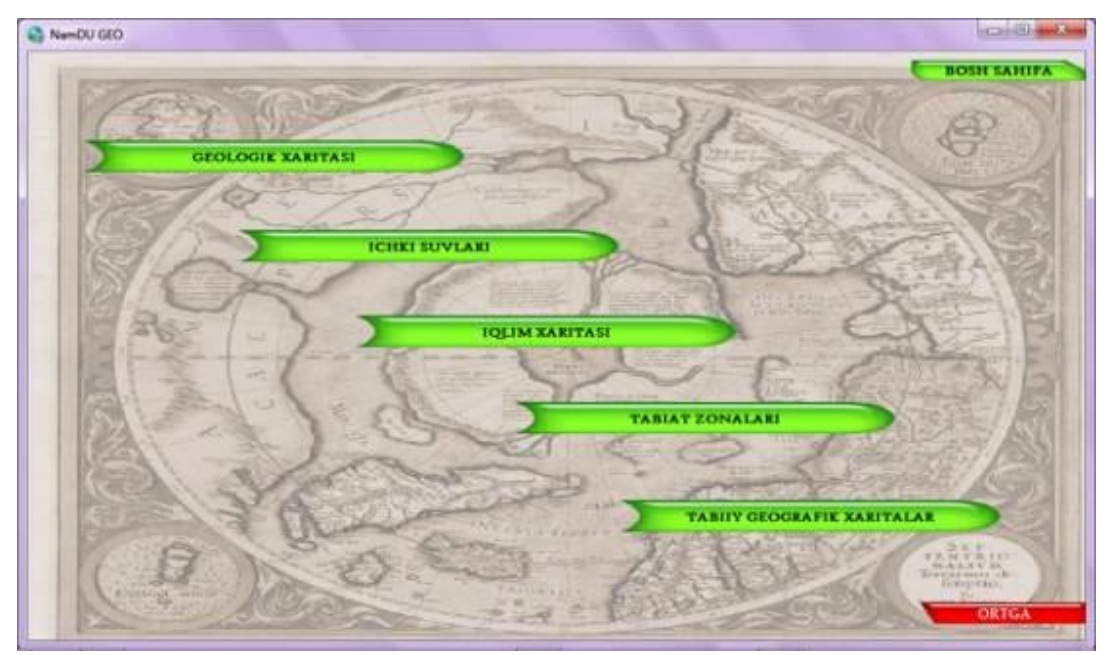

5-rasm. "Afrika" materigi tabiiy xaritalari boʻlimi

Bu yerda koʻrinib turganidek boʻlimlar joylashgan, ya`ni:

- Geologik xaritasi;
- Ichki suvlari;
- ➢ Iqlim xaritasi;
- ➤ Tabiat zonalari;
- ➤ Tabiiy geografik xaritalar.

Yuqoridagilardan tashqari qoʻshimcha 2 ta buyruq ham mavjud. "Bosh sahifa" buyrugʻi orqali birinchi sahifaga, "Ortga" buyrugʻi orqali oldingi sahifaga qaytish mumkin.

Koʻrinib turgan oynada sizga kerakli mavzu boʻyicha xaritalar toʻplami joylashgan. Masalan, siz 6-sinf "Materiklar va okeanlar tabiiy geografiyasi" kursining materiklar va okeanlar tabiati bobi Afrika boʻlimining "18-§. Afrika materigining geografik oʻrni va oʻrganilish tarixi" mavzusini olib borayotgan boʻlsangiz, yuqoridagi oynadan "Tabiiy geografik xaritalar" boʻlimini bosasiz. Shunda sizga turli xil tillarda va har xil manbalardan olingan xaritalar toʻplami ochiladi. Bu joyda sizga Afrika materigining tabiiy geografik qismiga tegishli xaritalar ochiladi (6-rasm). Yuqoridagi oynada koʻrinib turgan xarita sizga yetarli boʻlmagan boʻlsa, "Davomi" buyrugʻini bosish orqali davom ettirishingiz mumkin. Agarda xaritaning sifati sizga muammo tugʻdirsa, oynadagi xarita ustiga sichqonchani oʻng tugmasi bosiladi. Shundan soʻng sizga kartaning haqiqiy holati ekranda namoyon boʻladi.

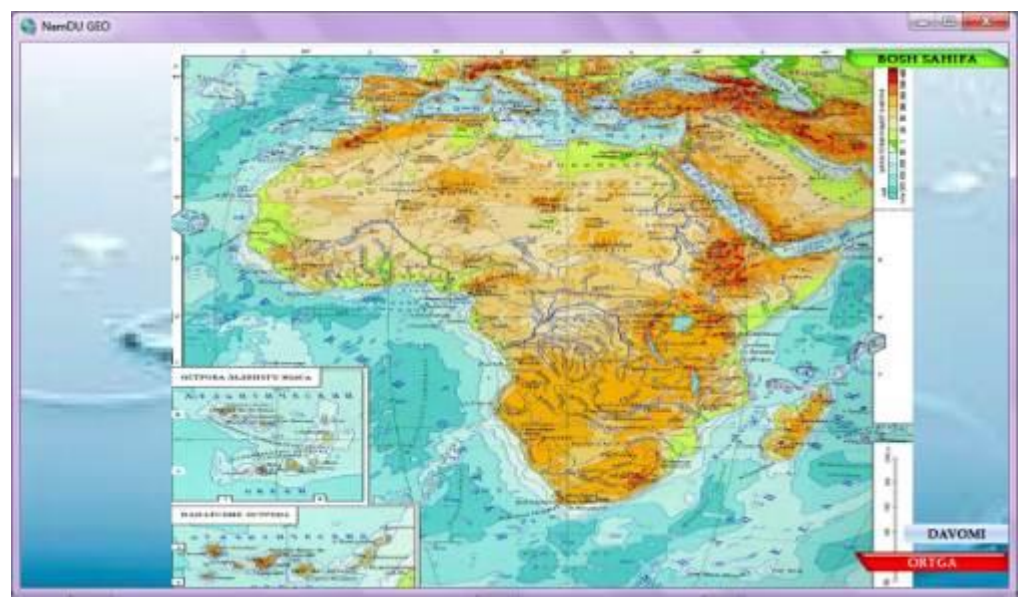

6-rasm. "Afrika" materigi tabiiy geografik xaritasi

**MUHOKAMA**. Endi esa ushbu xaritalarni joylash uchun ya`ni "Tabiiy xaritalar" boʻlimini yaratish uchun bajarilgan amallar ketma-ketligini koʻrsatib oʻtamiz.

1. Dastur ishga tushirilib "Create a New Project" buyrugʻi tanlanadi. Yuqorida ta`kidlanganidek siz oʻzingiz uchun qulay fonni tanlaysiz va ishchi oyna ochiladi;

2. "Project" boʻlimining "Setting" buyrugʻidan sizga kerakli hajmni, dastur nomini, koʻrinish usulini, versiyasini va boshqa koʻplab funksiyalarni oʻzgartirib olinadi (7-rasm);

| netal<br>Ingon Ulle:                                           |                        | Desensions<br>Bage size (presets): |
|----------------------------------------------------------------|------------------------|------------------------------------|
| am00.050                                                       |                        | Custom -                           |
| Movable 🛛 Sways on top                                         |                        | 1021 0 570 0                       |
| le<br>Standard © Bordanad © Pa<br>Cuatoer staak [] R to window | t 🛞 Keak - Color:      |                                    |
|                                                                |                        | Ci Bross                           |
| Queton Ican                                                    |                        |                                    |
| AutoPlay\lcons/globe.ico                                       |                        | tig Bowan                          |
| sitar                                                          | Resize                 |                                    |
| Standard                                                       | V Window is resigable  |                                    |
| System tray                                                    | Hin width: Min height: |                                    |
| Hidden                                                         | 1021 - 570 -           |                                    |
| pilip Style                                                    | Office 2007 These      |                                    |
|                                                                | Office 2007 Flue       |                                    |

7-rasm. "Project Settings" oynasi

3. Shundan soʻng "Page" buyrugʻiga sichqonchaning oʻng tugmasini bir marta bosiladi va unda "Add" buyrugʻi orqali yangi sahifalar ochib olinadi;

4. "New Image Object" buyrugʻi orqali istalgan xaritani joylanadi va tanlangan ekran hajmiga moslash uchun xaritani ustiga sichqoncha chap tugmasi ikki marta bosiladi. Quyidagi oyna paydo boʻladi:

5. "New Button Object" buyrugʻi orqali yuqorida ta`kidlanganidek "Bosh sahifa", "Ortga" hamda "Davomi" kabi tugmalarni tayyorlanadi. Ushbu buyrugʻni bosganingizda turli xil ranglardan iborat geometrik shakllar paydo boʻladi. Shulardan siz oʻzingiz uchun ma`qul geometrik shaklni tanlaysiz. Ekranda siz tanlagan shakl paydo boʻladi va uni siz qulay joyga joylashtirasiz. Shaklni ustiga sichqonchani chap tugmasini ikki marta bosiladi va unga nom beriladi. Shundan soʻng "Quick Action" buyrugʻiga oʻtiladi va kerakli "page" ga yoʻnaltiriladi;

6. Shu tarzda hamma "button" lar joy joyiga qoʻyib chiqiladi. Xaritani ham joylab ekranga moslashtirgandan soʻng keyingi "Page" larga oʻtib yuqoridagi amallar ketma-ketlikda bajariladi.

XULOSA. Yuqoridagi amallarni bajarish orqali tabiiy geografik mazmunga ega boʻlgan xaritalardan tuzilgan katalog yaratiladi. Bu esa oʻqituvchilarga darslarni davlat ta'lim standarti va dasturidan kelib chiqqan holda oʻquvchilarga kerakli bilimni berishlariga koʻmakchi boʻladi.

# ADABIYOTLAR RO'YXATI

1. Mirzaliyev T. Kartografiya: darslik. -T.: O'zMU. 2004 y. 94 b.

2. Abdurahmonov B. M., Turdaliyev I. E. Geografik madaniyatni aholisi, xoʻjaligi. Farg'ona vodiysi geograflarining xalqaro ilmiy seminari materiallari toʻplami. Farg'ona. 2018. 113-116 bb.

xborotni ifodalovchi tasviriy koʻrsatmalardan foydalanish//Fan, ta'lim, madaniyat va biznes soxalarida Internet va kutubxona-axborot resurslaridan foydalanish. Xalqaro ilmiy–amaliy anjuman materiallari. Toshkent–Samarqand. 2004. 207- 208 bb.

4. Суслов В. Г., Абдурахмонов Б. М. Построение урока географии на основе деятельностного подхода //География и экология в школе XXI века. – 2020. – №. 2. – С. 39-42.

5. Абдурахмонов Б. М. ФОРМИРОВАНИЯ ГЕОГРАФИЧЕСКОЙ КУЛЬТУРЫ ПОСРЕДСТВОМ КОМПЛЕКСА СРЕДСТВ ОБУЧЕНИЯ //Экономика и социум. – 2021. – №. 1-2. – С. 909-913.

6. Акабоев И. З., Хасанова Ш. Д. Значение картографирования в географическом исследовании сферы услуг населения //Экономика и социум. – 2022. – №. 10-1 (101). – С. 887-890.

7. Akaboyev, I. Z., and B. B. Mirabdullayev. "The importance of electronic maps in the distribution of agricultural Theoretical & Applied Science 4 (84) 123-126." DOI 10 (2020): 15863.